้วิธีการใช้งาน Epson Print CD\_การปรับขนาดเส้นรอบวง (Inner,Outer) สำหรับ Mac OSX

1. ดับเบิลคลิก icon Print CD

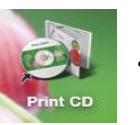

ที่หน้า Desktop

2. จะปรากฏหน้าต่างโปรแกรม Print CD ดังรูป

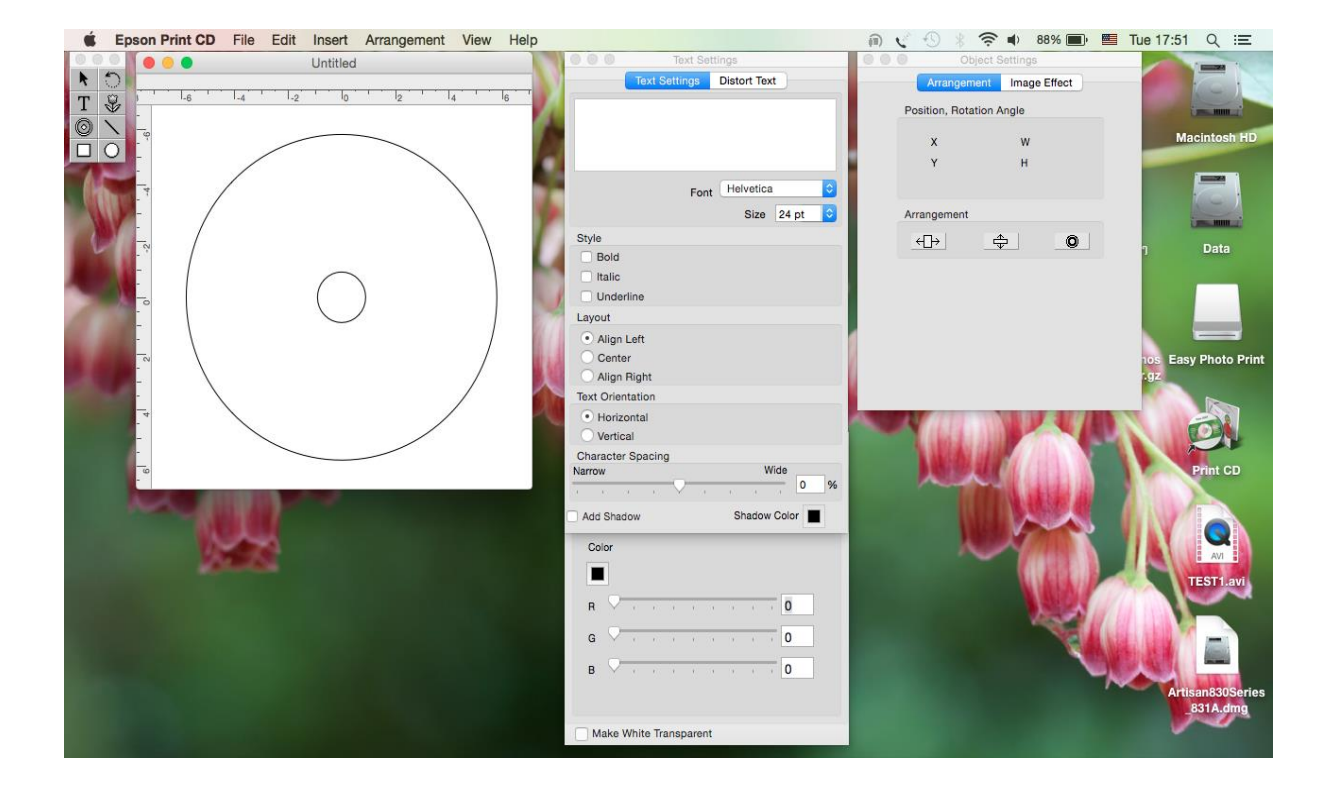

#### 3.เลือกไปที่ Tab File และไปคลิกที่หัวข้อ Inner/Outer Diameter Settings... ดังรูป

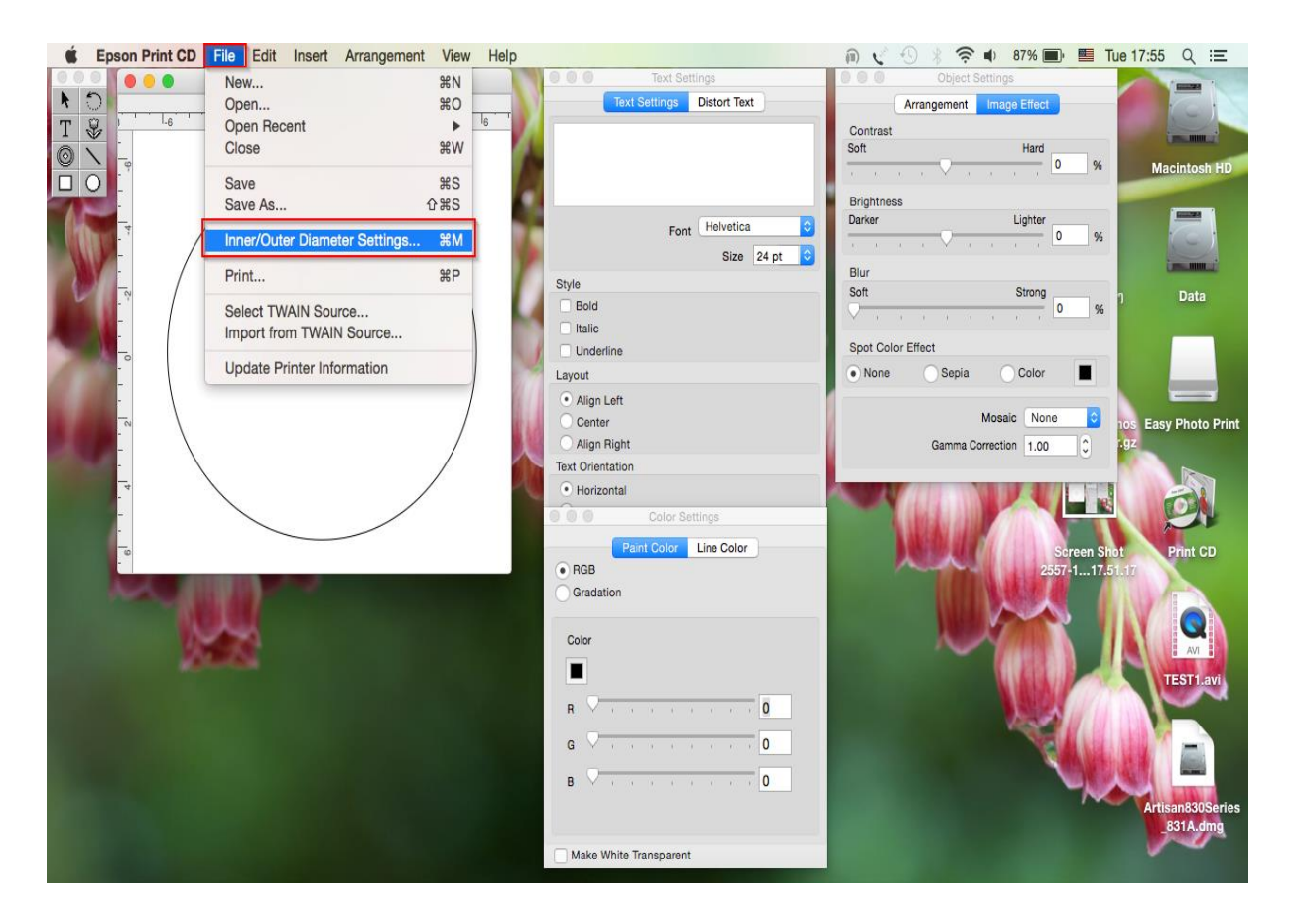

## 4.จะปรากฏหน้าต่างขึ้นมา ดังรูป

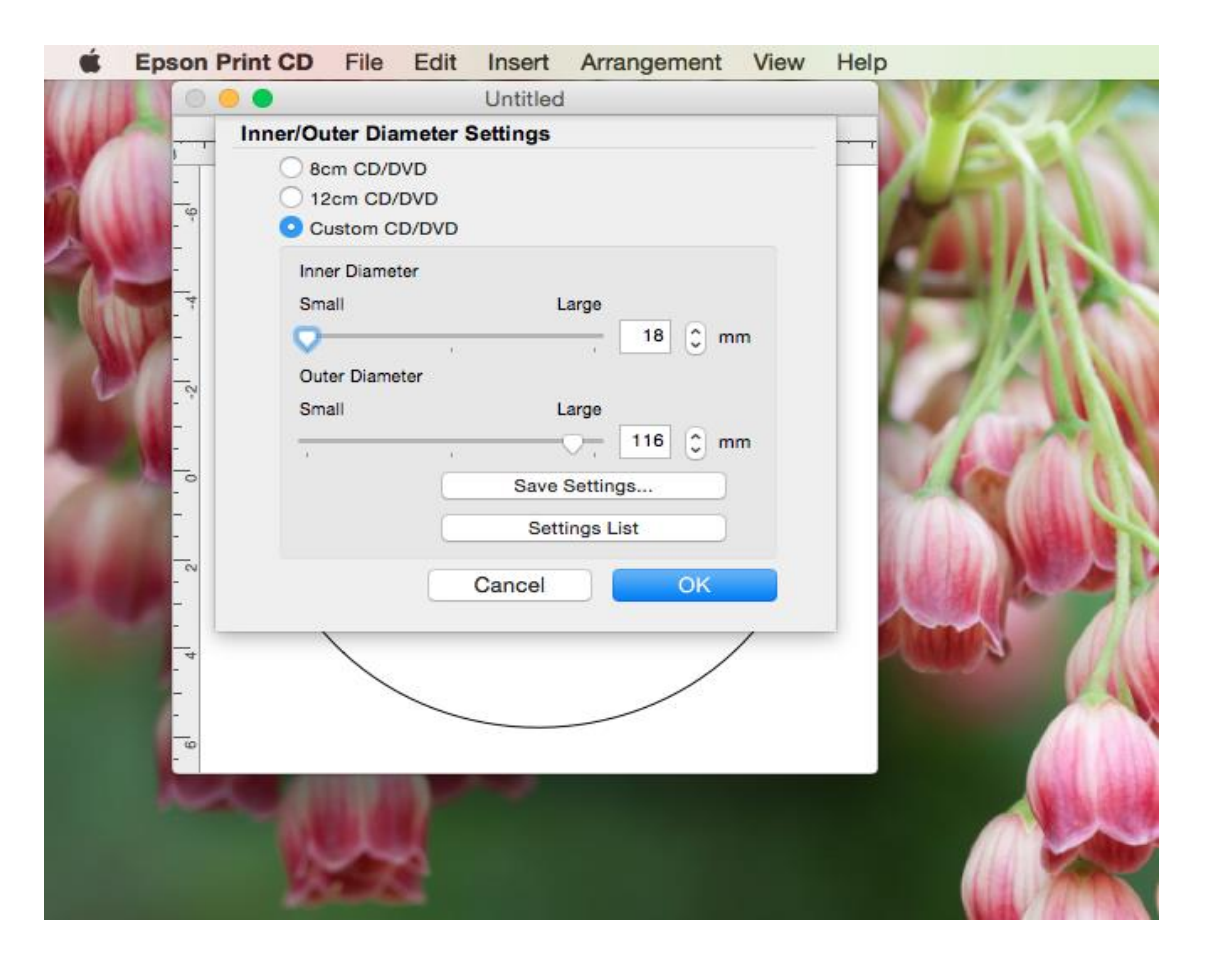

5.ในหน้าต่างนี้จะมีให้เลือกเส้นรอบวงตามประเภทของแผ่น CD แต่ถ้าต้องการปรับขนาดเพิ่มเติม สามารถเลือกไปที่ **Custom CD/DVD** ดังรูป

5.1 Inner Diameter : เป็นตัวปรับขนาดเส้นรอบวงในของแผ่น CD

| Epson                                                                                                    | Print CD File E                 | dit Insert Arrangement View | w Help     |
|----------------------------------------------------------------------------------------------------|---------------------------------|-----------------------------|------------|
| 11110                                                                                                    | 0                               | Untitled                    |            |
| -                                                                                                    | Inner/Outer Diame               | ter Settings                |            |
|                                                                                                    | 8cm CD/DVD                      |                             |            |
|                                                                                                    | 12cm CD/DVE                     | D                           |            |
|                                                                                                    | <ul> <li>Custom CD/D</li> </ul> | VD                          |            |
|                                                                                                    | Inner Diameter                  |                             |            |
|                                                                                                    | Small                           | Large                       |            |
| -                                                                                                    | Q                               | , 18 🗘 mm                   |            |
|                                                                                                    | Outer Diameter                  |                             |            |
|                                                                                                    | Small                           | Large                       |            |
| - 10 C                                                                                                    | 2 <mark>- 1</mark>              | · 116 🗘 mm                  | 1 Entrance |
| -                                                                                                    |                                 | Save Settings               |            |
| -                                                                                                    |                                 | Settings List               |            |
|                                                                                                    |                                 |                             |            |
|                                                                                                    |                                 | Cancel OK                   |            |
| -                                                                                                    |                                 | ,                           |            |
| -4                                                                                                    |                                 |                             |            |
| a a start a start a start a start a start a start a start a start a start a start a start a start a start a st                                                                                                    |                                 |                             | P 4.       |
|                                                                                                    |                                 |                             |            |
| -                                                                                                    |                                 |                             |            |
| de la companya de la companya |                                 |                             |            |
|                                                                                                    |                                 |                             |            |
|                                                                                                    | 0.000                           |                             |            |
|                                                                                                    | No. of Contraction              |                             |            |

#### 5.2 Outer Diameter : เป็นตัวปรับขนาดเส้นรอบวงนอกของแผ่น CD

| Ű.  | Epson Print CD | File Edi       | t Insert   | Arrangement                                                                                                    | View | Help        |
|-----|----------------|----------------|------------|----------------------------------------------------------------------------------------------------|------|-------------|
| 111 | 000            |                | Untitleo   | 1                                                                                                    |      |             |
| 110 | Inner/C        | Outer Diamete  | r Settings |                                                                                                    |      |             |
|     |                | 8cm CD/DVD     |            |                                                                                                    |      |             |
| 7   | φ              | 12cm CD/DVD    |            |                                                                                                    |      |             |
|     |                | Custom CD/DVI  | ,          |                                                                                                    |      |             |
| A   | - Ir           | nner Diameter  |            |                                                                                                    |      |             |
|     | S S            | mali           |            | arge                                                                                                    |      |             |
| 1   |                |                | S.         | · • • •                                                                                                    | m    |             |
| 6   | -~             | Juter Diameter |            |                                                                                                    |      |             |
|     |                | man            |            | arge 116 ^ m                                                                                                    | m    |             |
|     | -              |                |            |                                                                                                    |      | 1 1 1 1 1 1 |
|     | -              |                | Save       | Settings                                                                                                    |      |             |
|     | -              | (              | Set        | tings List                                                                                                    |      |             |
|     | _~             | -              | Cancel     | OK                                                                                                    |      |             |
|     | -              |                | Guildon    |                                                                                                    | -    |             |
|     | -4             | $\backslash$   |            |                                                                                                    | /    |             |
|     | -<br>_         |                |            |                                                                                                    |      | 141         |
|     | -              |                |            |                                                                                                    |      |             |
|     | -              |                |            |                                                                                                    |      |             |
|     | ACC .          | DEPENDENT.     | 100        | and the second division of the second division of the second divisio |      |             |
|     |                |                |            |                                                                                                    |      |             |
|     |                | Served 1       |            |                                                                                                    |      |             |
|     |                | Contraction of |            |                                                                                                    |      |             |

## 5.3 Save Settings : ลูกค้าสามารถบันทึกค่าที่ตั้งไว้ โดยคลิกที่ปุ่ม Save Settings ดังรูป

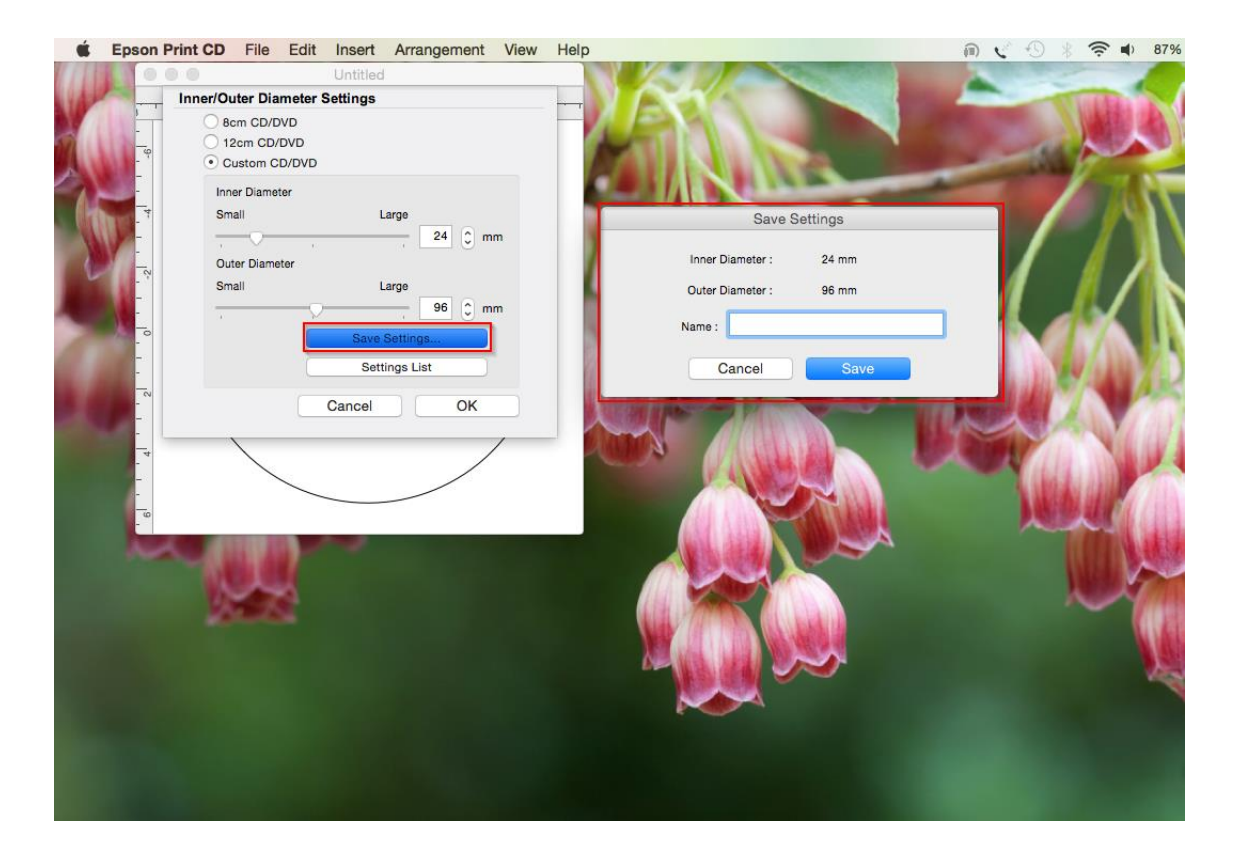

## ้จากนั้นจะปรากฏหน้าต่างให้ใส่ชื่อของค่าที่ต้องการบันทึกและคลิก Save เพื่อบันทึกค่า ดังรูป

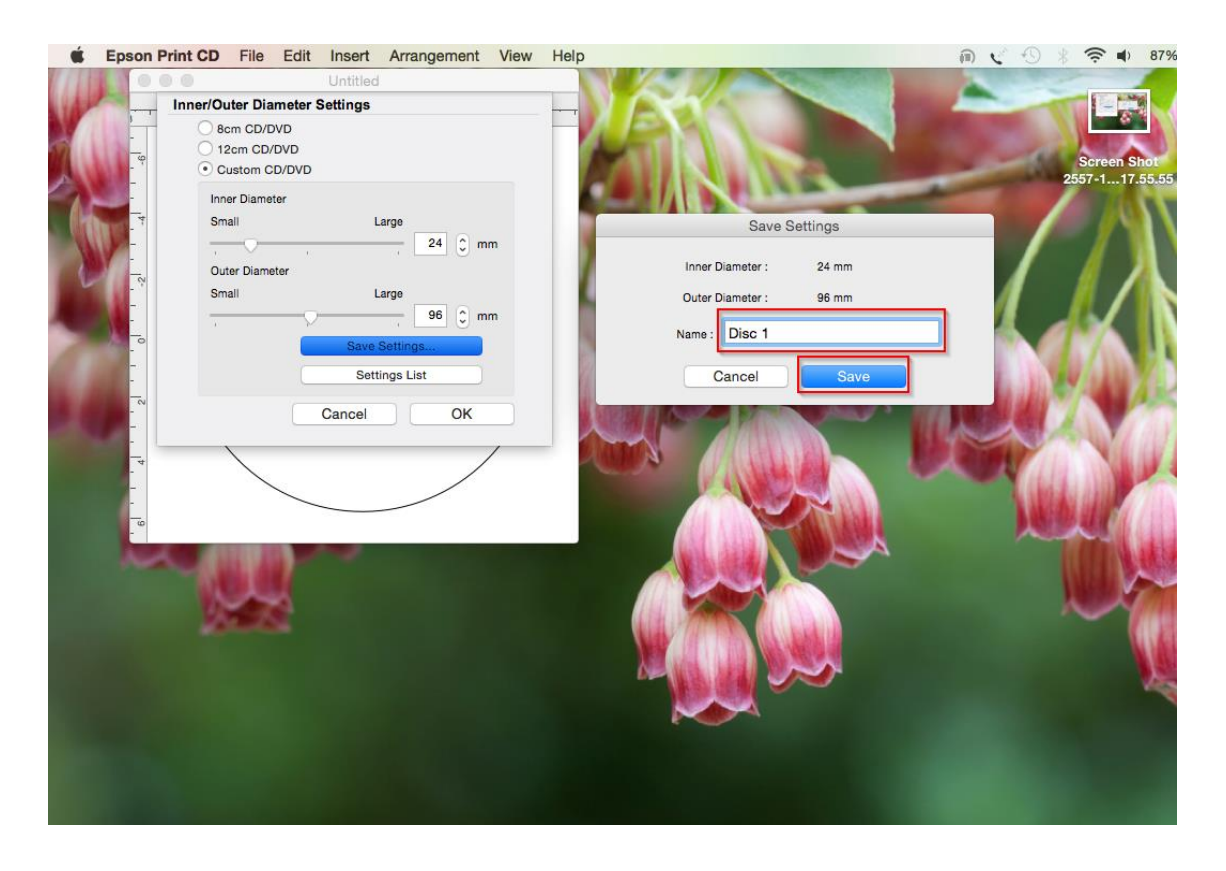

5.4 **Settings List** : เป็นหัวข้อที่ใช้สำหรับเลือกค่า Inner และ Outer ที่เคยบันทึกค่าเอาไว้ใน Save Settings ดังรูป

| É    | Epson | Print CD   | File Edit   | Inser    | Arrang       | ement | View | Help |                |          |                |              | (1              |       | 9 * 1  | 1 87%                                   |
|------|-------|------------|-------------|----------|--------------|-------|------|------|----------------|----------|----------------|--------------|-----------------|-------|--------|-----------------------------------------|
| 0.11 | 0     | 0.0        |             | Untitle  | d            |       |      |      |                |          | -              |              |                 | -     |        | -                                       |
| 100  |       | Inner/Oute | er Diameter | Settings |              |       |      |      |                | 110      |                | -            |                 |       | 100    |                                         |
|      | -     | O 8cm      | CD/DVD      |          |              |       |      |      | 100            | 100      |                |              | 1000            |       |        |                                         |
| 11   | -9    | 0 12ci     | m CD/DVD    |          |              |       |      |      |                | 1010     |                |              |                 |       |        | ereen Shot                              |
| 11   | - 1   | • Cus      | tom CD/DVD  |          |              |       |      |      | 1001           |          | 1.0            |              | -               | -     | 255    | 7-117.55.55                             |
|      | -     | Inner      | Diameter    |          |              |       |      |      |                |          | 1.0            | -            | -               |       |        |                                         |
|      | -4    | Small      |             |          | Large        |       |      |      | _              |          |                | Settings Li  | oŧ.             |       | _      | 1                                       |
|      | -     |            | · ·         |          | 4            | 4 0 m | m    |      | -              |          |                | bettings Li  | 51              |       |        | - C - C - C - C - C - C - C - C - C - C |
|      | -     | Outer      | Diameter    |          |              |       |      |      | -              | Name     |                |              | Inner           | Oute  | r      |                                         |
| 6    | - ~   | Small      |             |          | Large        |       |      |      | test           |          |                |              | 18 mm           |       | 116 mm | en Shot                                 |
|      | -     |            |             |          | 9            | 6 ^ m | m    |      | Disc 1         |          |                |              | 24 mm           |       | 96 mm  | 17.56.14                                |
| -    |       |            |             |          |              |       |      |      | Disc 2         |          |                |              | 44 mm           |       | 96 mm  |                                         |
| 10   | -     |            | _           | Sav      | e Settings   | ·     |      |      |                |          |                |              |                 |       |        |                                         |
|      | -     |            |             | S        | ittings List |       |      | 10   |                |          |                |              |                 |       |        | 10000                                   |
|      | ~     |            | -           |          |              |       |      |      |                | alata    |                | Class        |                 | Ameli |        | 14.85                                   |
| 100  | _     |            |             | Cancel   |              | OK    |      |      |                |          | _              | Close        |                 |       |        | 100                                     |
|      |       |            |             |          |              |       | /    |      | I DOWN         |          | Sector A 1 and |              | Distance of the | 1000  | ~      | 10.00                                   |
|      | - 4   |            |             |          |              | /     |      | -1   | and the second | 000      | THE R          |              | A               | 14    |        |                                         |
|      | - 1   |            |             |          | /            |       |      |      |                | 1.4      |                |              |                 | - L   | Mal .  |                                         |
|      | -     |            |             |          |              |       |      |      |                |          |                | THE LA       |                 | 1     | ALC: N | 1 Marchan                               |
|      | -     |            |             |          |              |       |      |      |                | COLARS.  | 100            | The state of |                 |       | ~      | -1000                                   |
|      | 300   |            |             |          |              |       |      |      |                | 121.222  |                |              | •               |       |        | 1. 14 14 14                             |
|      |       |            |             |          |              |       |      |      |                | 1000     |                |              |                 |       | - 11   |                                         |
|      |       | 1.50       | ~~~~        |          |              |       |      |      |                | 100      |                |              |                 |       | - A.   | - Aller                                 |
|      |       | 204        |             |          |              |       |      |      |                |          | (ALDA          |              |                 |       |        | 708                                     |
|      |       |            |             |          |              |       |      |      |                | (AL) (A) |                |              |                 |       |        | A MAG                                   |
|      |       |            |             |          |              |       |      |      |                |          |                |              |                 |       |        | 1.00                                    |
|      |       |            |             |          |              |       |      |      |                | ALC: NOT |                |              |                 |       |        | 100                                     |
|      |       |            |             |          |              |       |      |      |                |          |                |              |                 |       |        |                                         |
|      |       |            |             |          |              |       |      |      |                |          |                |              |                 |       |        |                                         |
|      |       |            |             |          |              |       |      |      |                |          |                |              |                 |       |        |                                         |
|      |       |            |             |          |              |       |      |      |                |          |                |              |                 |       |        |                                         |
|      |       |            |             |          |              |       |      |      |                |          |                |              |                 |       |        |                                         |
|      |       |            |             |          |              |       |      |      |                |          |                |              |                 |       |        |                                         |

# หากลูกค้าต้องการเลือกใช้งานรูปแบบ ให้คลิกที่ชื่อของค่าที่ต้องการเลือกแล้วคลิก Apply ดังรูป

| Epson Print CD File Edit Insert Arrangement View                                                 | w Help n 🕻 🕙 🖇                                                                                                    | 🤶 ◀) 86% (               |
|--------------------------------------------------------------------------------------------------|----------------------------------------------------------------------------------------------------|--------------------------|
| Untitled                                                                                         |                                                                                                    | CT. NING                 |
| Inner/Outer Diameter Settings     Sem CD/DVD     12cm CD/DVD     Custom CD/DVD     Custom CD/DVD |                                                                                                    | Screen Shot              |
| Inner Diameter<br>Small Large                                                                    | Settings List                                                                                                    | 557-117.55.55            |
| Outer Diameter                                                                                   | Name Inner Outer                                                                                                    | han Shot                 |
| Small Large                                                                                      | test         18 mm         116 mm           Disc 1         24 mm         96 mm           Disc 2         44 mm         96 mm | m17.56.14                |
| Save Settings                                                                                    |                                                                                                    |                          |
| Cancel OK                                                                                        | Delete Close Apply                                                                                                    | een Shot \<br>17.56.48 t |
|                                                                                                  |                                                                                                    |                          |
|                                                                                                  |                                                                                                    |                          |
| 12008                                                                                            |                                                                                                    |                          |
|                                                                                                  |                                                                                                    | 1                        |
|                                                                                                  |                                                                                                    | 2                        |
|                                                                                                  |                                                                                                    |                          |